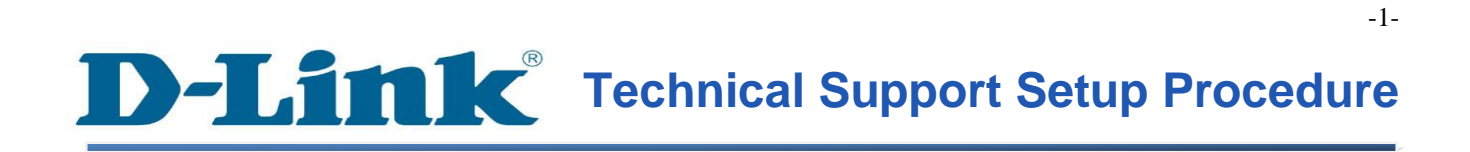

FAQ : How to Perform a Firmware Upgrade on the DCS-930L

Release date : 6/02/2012

Model Support : DCS-930L

H/W:A1

S/W:1.00

### วิธีที่จะทำการอัพเกรดเฟิร์มแวร์บน $\mathbf{DCS}$ -930 $\mathbf L$

ขั้นตอนที่ 1: คลิกปุ่ม Start บนคอมพิวเตอร์ของคุณและจากนั้นเลือก All Programs

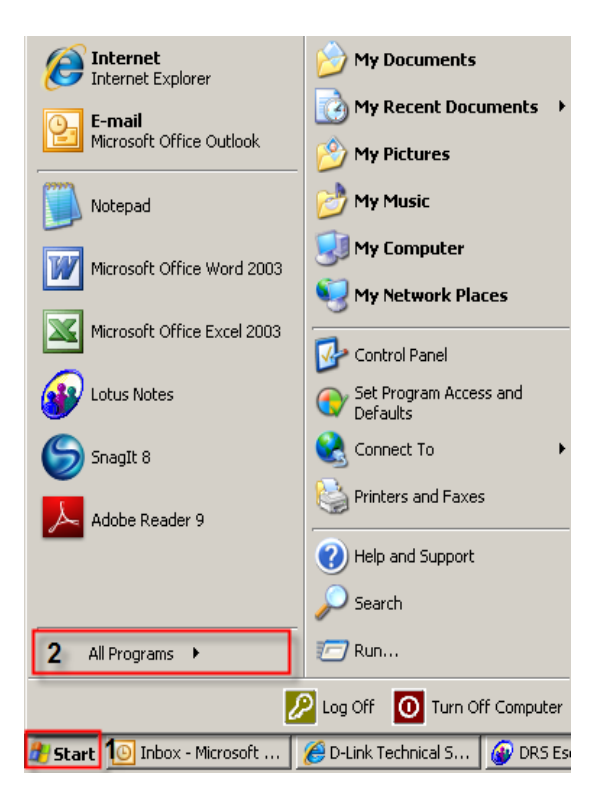

ขั้นตอนที่ 2: ภายใต้โปรแกรมทั้งหมดที่เลือกบน D - Link> Setup Wizard SEและจากนั้นคลิกเกี่ยวกับ D - Link Setup Wizard SE

| Internet                   | 🗿 Outlook Express              |                                                       |  |  |
|----------------------------|--------------------------------|-------------------------------------------------------|--|--|
|                            | 💫 Remote Assistance            | ents 🕨                                                |  |  |
| E-mail<br>Microsoft Office | 🕑 🛛 Windows Media Player       |                                                       |  |  |
| , microsore ornee          | 🔏 Windows Messenger            |                                                       |  |  |
| Notopad                    | 🕸 Windows Movie Maker          |                                                       |  |  |
|                            | 😕 Adobe Reader 9               |                                                       |  |  |
|                            | 🛅 K-Lite Codec Pack            | ▶                                                     |  |  |
|                            | 🛅 SnagIt 8                     | ▶                                                     |  |  |
|                            | 🛅 Bullzip                      | ▶                                                     |  |  |
|                            | 🛅 FileZilla FTP Client         | ▶                                                     |  |  |
| 🕢 Lotus Notes              | m WinRAR                       | ▶ <sub>bd</sub>                                       |  |  |
|                            | 🛅 Windows Live                 |                                                       |  |  |
|                            | m Boxee 1                      | 2                                                     |  |  |
|                            | 📅 D-Link                       | Setup Wizard SE D-Link Setup Wizard SE                |  |  |
|                            | PHP 5                          | 🕨 🛅 Installation Wizard 🕩 🛃 Uninstall Setup Wizard SE |  |  |
|                            | Zoom Search Engine 6.0         |                                                       |  |  |
|                            | TeamViewer 6                   |                                                       |  |  |
|                            | 🛅 WinPcap                      |                                                       |  |  |
|                            | Wireshark                      |                                                       |  |  |
| All Programs               | m Mitel                        |                                                       |  |  |
| Log Off 🛛 Off Computer     |                                |                                                       |  |  |
| 🛃 Start 🛛 🙆 Inbox - M      | icrosoft Outl 🦽 D-LINK CORPORA | IO 🚱 DRS Escalation Datab 🔀 DriveD                    |  |  |

FAQ : How to Perform a Firmware Upgrade on the DCS-930LAccountVersion 1.00

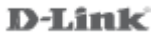

ขั้นตอนที่ 3: เกี่ยวกับตัวช่วยสร้างการติดตั้ง D - Link, กล้องที่คุณต้องการในการเข้าถึงและแล้วคลิกที่ปุ่มการเชื่อมโยง

| D-Link<br>Building Networks for People | esec                                 | URICAM Network                    |                         |
|----------------------------------------|--------------------------------------|-----------------------------------|-------------------------|
| 2 Link<br>About<br>Exit                | 1 MAC Address<br>1 10.7d.68.05.30.cb | Current IP Address 192.168.100.23 | Device Name<br>DCS-930L |

**ขั้นตอนที่ 4:** จากหน้าต่างล็อคอินให้ใส่ค่า username เป็น "**admin**" แล้วรหัสผ่านที่ใช้ในการเมื่อคุณเรียกใช้ตัวช่วยสร้าง คลิกปุ่ม OK

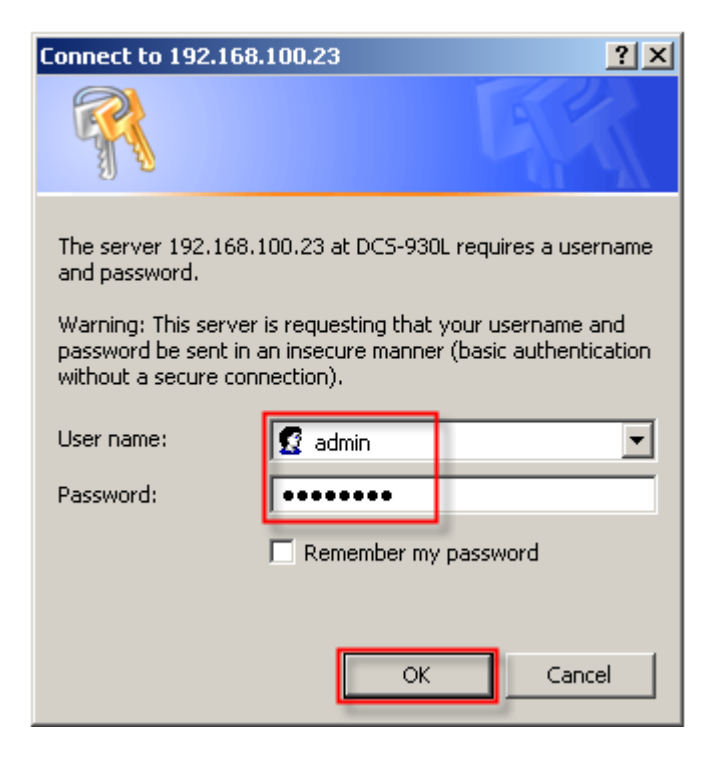

FAQ : How to Perform a Firmware Upgrade on the DCS-930LAccountVersion 1.00

**D-Link** 

# **ขั้นตอนที่ 5:** คลิกที่แท็ป MAINTENANCE และเลือกไปที่ปุ่ม Firmware Upgrade ทางด้านซ้ายมือ

| Product: DCS-930L |                                                                                                    |                                                                                                    |                                                                                                    |                                                                        |  |
|-------------------|----------------------------------------------------------------------------------------------------|----------------------------------------------------------------------------------------------------|----------------------------------------------------------------------------------------------------|------------------------------------------------------------------------|--|
|                   |                                                                                                    |                                                                                                    |                                                                                                    |                                                                        |  |
|                   | C                                                                                                    |                                                                                                    |                                                                                                    |                                                                        |  |
|                   |                                                                                                    |                                                                                                    |                                                                                                    |                                                                        |  |
| DCS-930L          | LIVE VIDEO                                                                                                    | SETUP                                                                                                    | MAINTENANCE                                                                                               | STATUS                                                                 |  |
| Admin             | FIRMWARE UPGRADE                                                                                                    |                                                                                                    |                                                                                                    |                                                                        |  |
| System            | A new firmware upgrade may be available for your camera. It is recommended to keep your                                                                                                    |                                                                                                    |                                                                                                    |                                                                        |  |
| Firmware Upgrade  | camera firmware up-to-date to maintain and improve the functionality and performance of your<br>internet camera. Click here <u>D-Link Support Page</u> to check for the latest firmware version |                                                                                                    |                                                                                                    |                                                                        |  |
| Logout            | available.                                                                                                    |                                                                                                    |                                                                                                    |                                                                        |  |
|                   | To upgrade the firmwa<br>version from the D-Link<br>drive by clicking the Bro<br>button, click the <b>Uploa</b>                                                                                 | are on your IP camera, ple<br>c Support Page to your lo<br>owse button. Once you h<br>ad button to start the firm | ease download and save the<br>cal hard drive. Locate the f<br>nave found and opened the<br>mware upgrade. | e latest firmware<br>île on your local hard<br>e file using the browse |  |

### ขั้นตอนที่ 6: ภายใต้ส่วน *FIRMWARE UPGRADE* ให้กลิกที่ปุ่ม Browse

| FIRMWARE INFORMAT                                     | ION                |        |
|-------------------------------------------------------|--------------------|--------|
| Current Firmware Version :<br>Current Firmware Date : | 1.01<br>2011-07-28 |        |
| FIRMWARE UPGRADE                                      |                    |        |
| File Path :                                           | Upload             | Browse |
|                                                       |                    |        |

ขั้นตอนที่ 7: ภายใต้การเลือกไฟล์ที่ต้องการอัพโหลดให้ค้นหาและเลือกไฟล์เฟิร์มแวร์สำหรับ DCS-932L แล้วคลิกที่ปุ่ม Open

| Choose File to Up                                                | oload           |                 |   |         | ? ×    |
|------------------------------------------------------------------|-----------------|-----------------|---|---------|--------|
| Look in:                                                         | 📄 Firmware      |                 | • | G 👂 📂 🖪 | •      |
| My Recent<br>Documents<br>Desktop<br>My Documents<br>My Computer | DCS-930L        |                 |   |         |        |
| My Network                                                       | ,<br>File name: | DCS-930L        |   | •       | Open   |
| Places                                                           | Files of type:  | All Files (*.*) |   | •       | Cancel |

## ขั้นตอนที่ 8: กลับไปที่ FIRMWARE UPGRADE ให้คลิกที่ปุ่ม

| FIRMWARE INFORMATION                                  |                                        |        |  |  |
|-------------------------------------------------------|----------------------------------------|--------|--|--|
| Current Firmware Version :<br>Current Firmware Date : | 1.01<br>2011-07-28                     |        |  |  |
| FIRMWARE UPGRADE                                      |                                        |        |  |  |
| File Path :                                           | C:\Documents and Settings\Jessper\Desk | Browse |  |  |

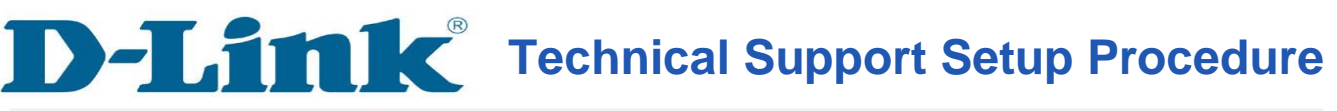

#### How to Perform a Firmware Upgrade on the DCS-930L

Step 1: Click on the Start button on your computer and then select on All Programs.

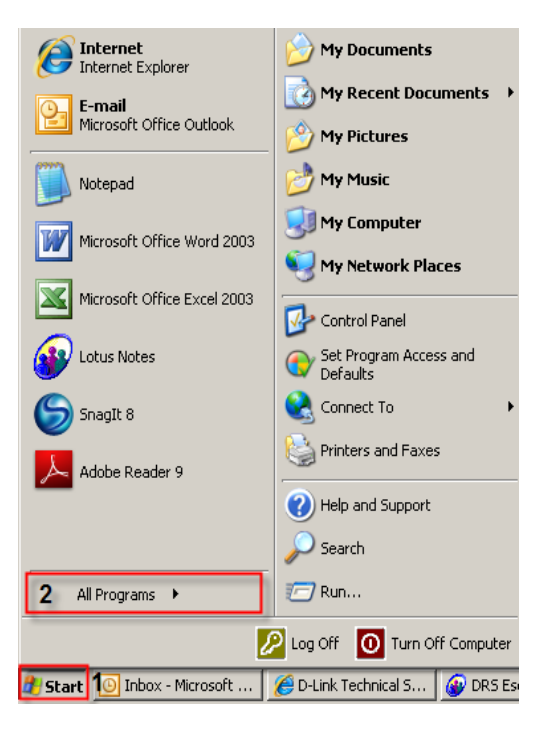

Step 2: Under the All Programs select on D-Link > Setup Wizard SE and then click on D-Link Setup Wizard SE button.

| Internet                      | 🗐 Outlook Express                |                                                       |  |  |
|-------------------------------|----------------------------------|-------------------------------------------------------|--|--|
|                               | 💫 Remote Assistance              | ents >                                                |  |  |
| E-mail<br>Microsoft Office    | 🕑 Windows Media Player           |                                                       |  |  |
|                               | 🔏 Windows Messenger              |                                                       |  |  |
|                               | 🚳 Windows Movie Maker            |                                                       |  |  |
| Motepau                       | 😕 Adobe Reader 9                 |                                                       |  |  |
| Microsoft Office              | 🛅 K-Lite Codec Pack              |                                                       |  |  |
|                               | SnagIt 8                         |                                                       |  |  |
|                               | 🛅 Bullzip                        | →                                                     |  |  |
|                               | 🛅 FileZilla FTP Client           | →   · · · · · · · · · · · · · · · · · ·               |  |  |
| 🔊 Latus Notes                 | m WinRAR                         | → <sub>bd</sub>                                       |  |  |
|                               | 🛅 Windows Live                   |                                                       |  |  |
|                               | Boxee 1                          | 2                                                     |  |  |
|                               | 🖬 D-Link                         | 🕨 🖮 Setup Wizard SE 🔹 🚺 D-Link Setup Wizard SE 3      |  |  |
| Adobe Reader 9                | m PHP 5                          | 🕨 🛅 Installation Wizard 🔸 🛃 Uninstall Setup Wizard SE |  |  |
|                               | Zoom Search Engine 6.0           |                                                       |  |  |
|                               | TeamViewer 6                     | - • I                                                 |  |  |
|                               | im WinPcap                       |                                                       |  |  |
| All Due success               | Wireshark                        |                                                       |  |  |
| All <u>P</u> rograms          | m Mitel                          |                                                       |  |  |
| Log Off 🛛 💽 Tyrn Off Computer |                                  |                                                       |  |  |
| 🛃 Start 🕓 Inbox - M           | /icrosoft Outl 🥻 🄏 D-LINK CORPOR | ATIO 🙆 DRS Escalation Datab 📄 DriveD                  |  |  |

FAQ : How to Perform a Firmware Upgrade on the DCS-930LAccountVersion 1.00

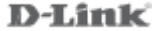

**Step 3:** On the *D-Link Setup Wizard*, the camera you want to access and then click on the Link button.

| D-Link<br>Euliding Network |                                     |                                   |                         |  |
|----------------------------|-------------------------------------|-----------------------------------|-------------------------|--|
| 2<br>Link<br>About<br>Exit | 1 MAC Address<br>1 1.7d.68.05.30.cb | Current IP Address 192.168.100.23 | Device Name<br>DCS-930L |  |

**Step 4:** A login screen will appear, enter the username as "**admin**" and then the password used to when you run the wizard. Click on **OK** button.

| Connect to 192.16                                                                                      | 68.100.23                                                                              | <u>? ×</u>                                                          |  |  |
|----------------------------------------------------------------------------------------------------|----------------------------------------------------------------------------------------|---------------------------------------------------------------------|--|--|
|                                                                                                    |                                                                                        | G P                                                                 |  |  |
| The server 192.160<br>and password.<br>Warning: This serv<br>password be sent i<br>without a secure co | 8.100.23 at DCS-930L<br>er is requesting that y<br>n an insecure manner<br>onnection). | , requires a username<br>your username and<br>(basic authentication |  |  |
| User name:                                                                                             | 🖸 admin                                                                                | •                                                                   |  |  |
| Password:                                                                                              | •••••                                                                                  |                                                                     |  |  |
|                                                                                                    | 🗖 Remember my                                                                          | password                                                            |  |  |
|                                                                                                    |                                                                                        |                                                                     |  |  |
|                                                                                                    | ок                                                                                     | Cancel                                                              |  |  |

**Step 5:** Click on the **MAINTENANCE** tab and then select on **Firmware Upgrade** button on the left hand side.

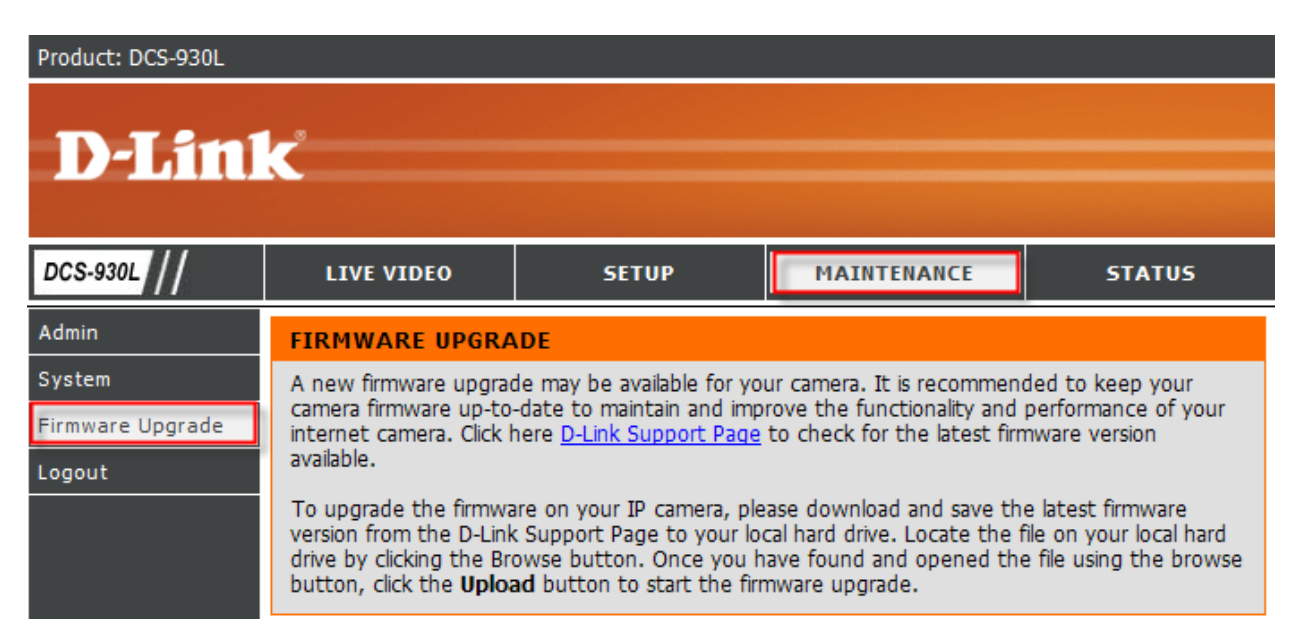

#### Step 6: Under the FIRMWARE UPGRADE section, click on the Browse button.

| ON                 |                              |
|--------------------|------------------------------|
| 1.01<br>2011-07-28 |                              |
|                    |                              |
| Upload             | Browse                       |
|                    | 1.01<br>2011-07-28<br>Upload |

**Step 7:** Under the Choose File to Upload dialog box, locate and select the firmware file for the DCS-932L and then click on **Open** button

| Choose File to L                                                 | Ipload         |                 |     |         | <u>? ×</u> |
|------------------------------------------------------------------|----------------|-----------------|-----|---------|------------|
| Look in                                                          | : 🗀 Firmware   |                 | • 6 | ) 🤣 📂 🖽 | •          |
| My Recent<br>Documents<br>Desktop<br>My Documents<br>My Computer | DCS-930L       |                 |     |         |            |
| My Network                                                       | File name:     | DCS-930L        |     | •       | Open       |
| Places                                                           | Files of type: | All Files (*.*) |     | •       | Cancel     |

**Step 8:** Back on the FIRMWARE UPGRADE dialog box, click on the **Upload** button.

| FIRMWARE INFORMATION                                  |                                        |        |  |
|-------------------------------------------------------|----------------------------------------|--------|--|
| Current Firmware Version :<br>Current Firmware Date : | 1.01<br>2011-07-28                     |        |  |
| FIRMWARE UPGRADE                                      |                                        |        |  |
| File Path :                                           | C:\Documents and Settings\Jessper\Desk | Browse |  |